بسم الله الرحمن الرحيم

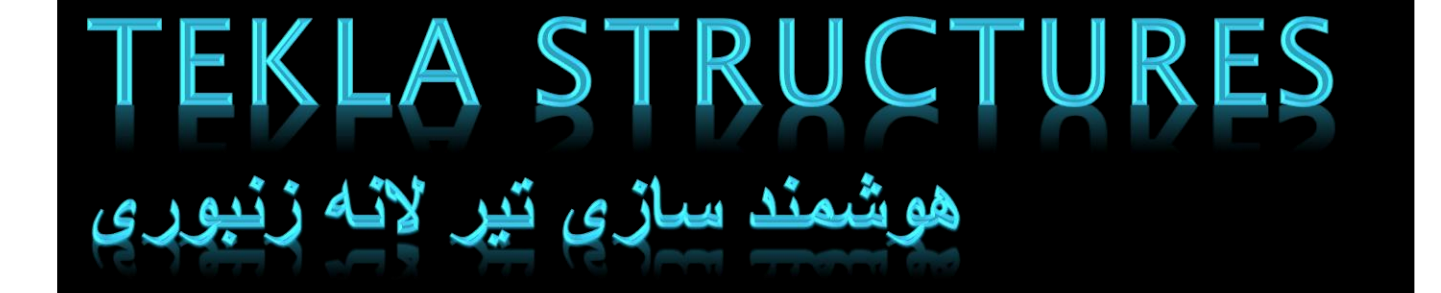

HOSEINJAVANMARDI36737@GMAIL.COM

www.wetelelastructures.ir

www.teklastructures.ir

هو شمند سازی تیر لانه زنبوری وجود تیرهای لانه زنبوری در سازه های ساختمانی امری متعارف می باشد از این رو مدلسازی دقیق این نوع تیرها با توجه به اینکهcomponent مشخصی در نرم افزار قرار ندارد در صورت مدلسازی دستی امری وقت گیر خواهد بود لذا بر آن شدیم نحوی ساخت یک تیر لانه زنبوری آموزش داده به نحوی که پس از انجام مراحل و هوشمند سازی فقط با یک دستور تیر به آسانی مدل شود

مراحل ساخت و هوشمند سازی شامل دو مرحله می باشد

۱-تعریف پروفیل مبنا: همانطور که می دانید پروفیل لانه زنبوری (CPE) ارتفاعی بر ابر ۵. ۱ بر ابر تیر هایIPEدارد. بنا بر این باید ارتفاع IPEرا به 5. 1 بر ابر افز ایش دهیم(hcpe200=1.5hipe200)

۲ - ساخت تیر لانه زنبوری و هوشمند سازی آن:دراین مرحله برش تیر را مدلسازی نموده و آنرا هوشمند می کنیم

# ۱-تعریف پروفیل مبنا لانه زنبوری ابتدا مسیر زیررا طی می کنیم Modeling-profile-profile catalog

| ofile name:                                                                                                    | General Analysis User attributes                            |
|----------------------------------------------------------------------------------------------------|-------------------------------------------------------------|
| I profiles       L profiles       L profiles       L profiles       L profiles       T profiles       I Welded box profiles       I Welded box profiles       I Welded box profiles       Rectangular sections       Circular sections       Rectangular hollow sections | Profile type Profile type: Profile subtype: Picture Picture |
| a 5 Ruukki<br>Color Dieled profiles<br>5 I beams (concrete)<br>5 I beams (concrete)<br>5 Composite slabs<br>5 Composite slabs<br>5 Plank slabs<br>5 Hollow core slabs<br>5 Panels<br>5 Panels<br>5 Others                                                                | Property Sy Value Unit                                      |
|                                                                                                    | Updat                                                       |

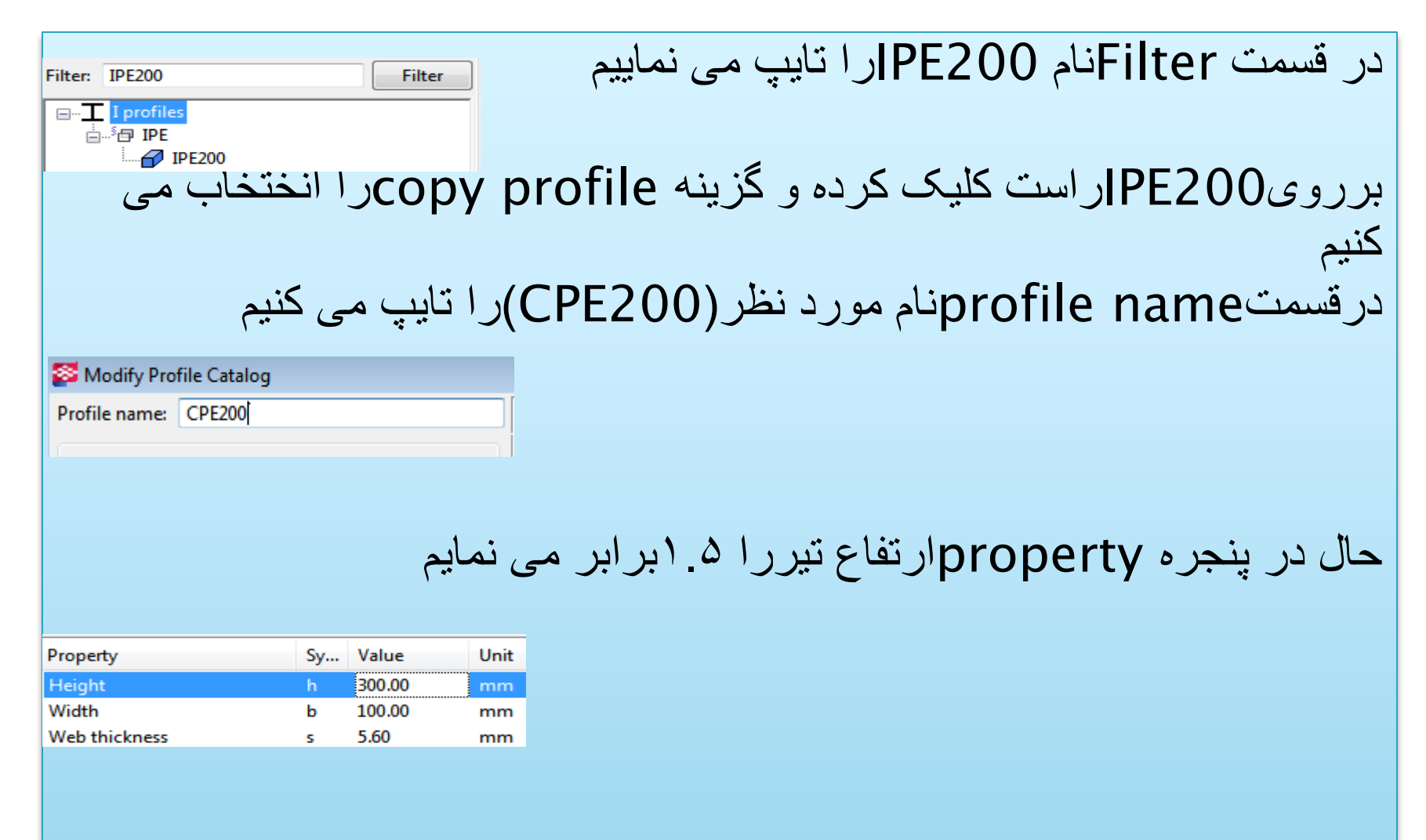

ودر آخر گزینه Updateوسپسokرا انتخاب تا پنجره بسته شود

حال پروفیل CPE200تعریف شده است وبقیه مقاطع مانند-CPE140 CPE160-CPE180را تعریف می نماییم و مد نظر باشد فقط ارتفاع این تیر ها ۱.۵ برابر می شود وبقه پارامتر دستخوش تغییرات نمی گردد

| S Modify Profile Catalog                                                                   |                                                                                                    |                                                                       |                                    |                                                            | 23                                 |
|--------------------------------------------------------------------------------------------|----------------------------------------------------------------------------------------------------|-----------------------------------------------------------------------|------------------------------------|------------------------------------------------------------|------------------------------------|
| Modify Profile Catalog Profile name: CPE200 Filter: CPE200 Filter I profiles CPE200 CPE200 | General Analys<br>Profile type<br>Profile type:<br>Profile subtype:<br>Picture                       | is User attribut<br>T I profiles<br>Hot rolled<br>$h = \frac{1}{r_1}$ | tes                                | à                                                          | •                                  |
|                                                                                            | Property<br>Height<br>Width<br>Web thickness<br>Flange thickness<br>Rounding radiu<br>Rounding radiu | s<br>s 1<br>s 2                                                       | Sy<br>h<br>b<br>s<br>t<br>r1<br>r2 | Value<br>300.00<br>100.00<br>5.60<br>8.50<br>12.00<br>0.00 | Unit<br>mm<br>mm<br>mm<br>mm<br>mm |
|                                                                                            | Flange slope fa                                                                                      | 10                                                                    | TS                                 | 0.00                                                       |                                    |
|                                                                                            |                                                                                                    |                                                                       |                                    |                                                            | Update                             |
| OK Export Import                                                                           |                                                                                                    |                                                                       |                                    |                                                            | Cancel                             |

۲-تولید برش تیرو هوشمد سازی آن

در این مرحله قصد داریم برش تیر را تولید نموده و آن را هوشمند کنیم به نحوی که براساس مقطع مورد نظر برش تیر انجام شود و فقط با انتخاب مقطع تیر لانه زنبوری تولید شود

|                                                                                                    | بتدا یک تیر به طول یک متر مدل می نماییم                                                                                                    |
|----------------------------------------------------------------------------------------------------|----------------------------------------------------------------------------------------------------|
| Save Load standard   Save as standard                                                                                                    | Faits Structures - Cultoral Monitor Render Desirge Desirge |
| Attributes       Position       Deforming         Numbering series       Prefix:       Start number:         Image: Prefix:       Start number:       Image: Prefix:         Image: Prefix:       Image: Prefix:       Image: Prefix:         Image: Prefix:       Image: Prefix:       Image: Prefix:< | ±3600+3600                                                                                                    |
| <ul> <li>Name: DEAM</li> <li>Profile: CPE200 Select</li> <li>Material: S235JR Select</li> <li>Finish:</li> <li>Class: 3</li> <li>User-defined attributes</li> </ul>                                                                                                    |                                                                                                    |
| OK Apply Modify Get 🔽 / Г Cancel                                                                                                    | Image: Standard         Image: Standard         Image: Sta                                                                                                    |

با توجه به پیوست مبحث دهم مقررات ملی (طرح واجرای سازه های فولادی یک برش در تیر مدل می نماییم)

برش در تیر cpe200یک شش وجهی می باشد که فاصله برش از روی بال فوقانی و تحتانی۱/۴ ارتفاع مقطع اولیه و یا۱/۴ارتفاع مقطع افزایش یافته می باشد که در اینجا بر ابر ۵۰میلی متر می باشد

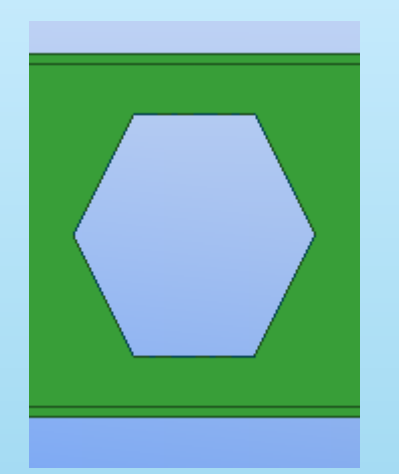

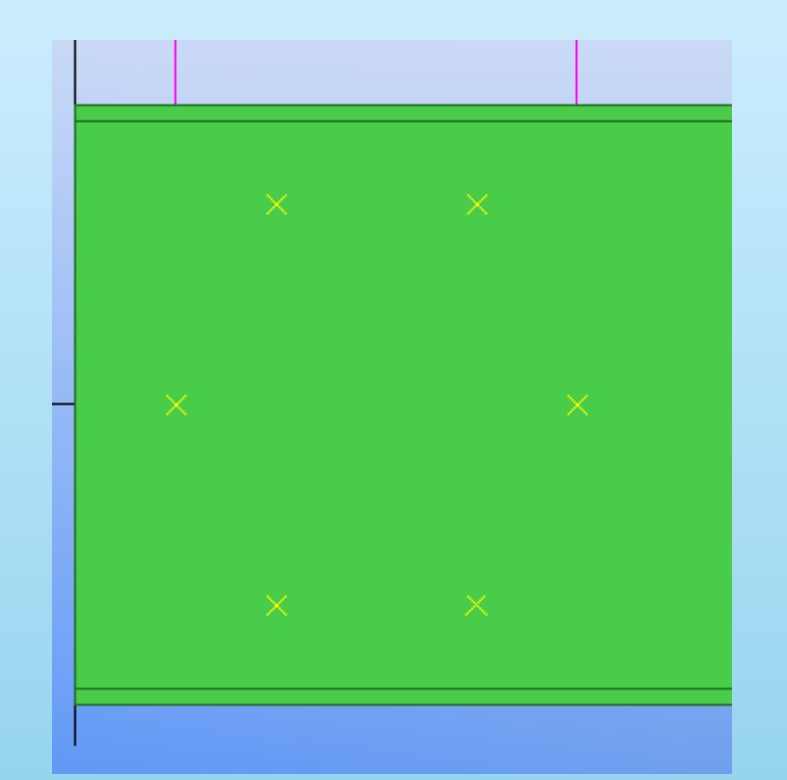

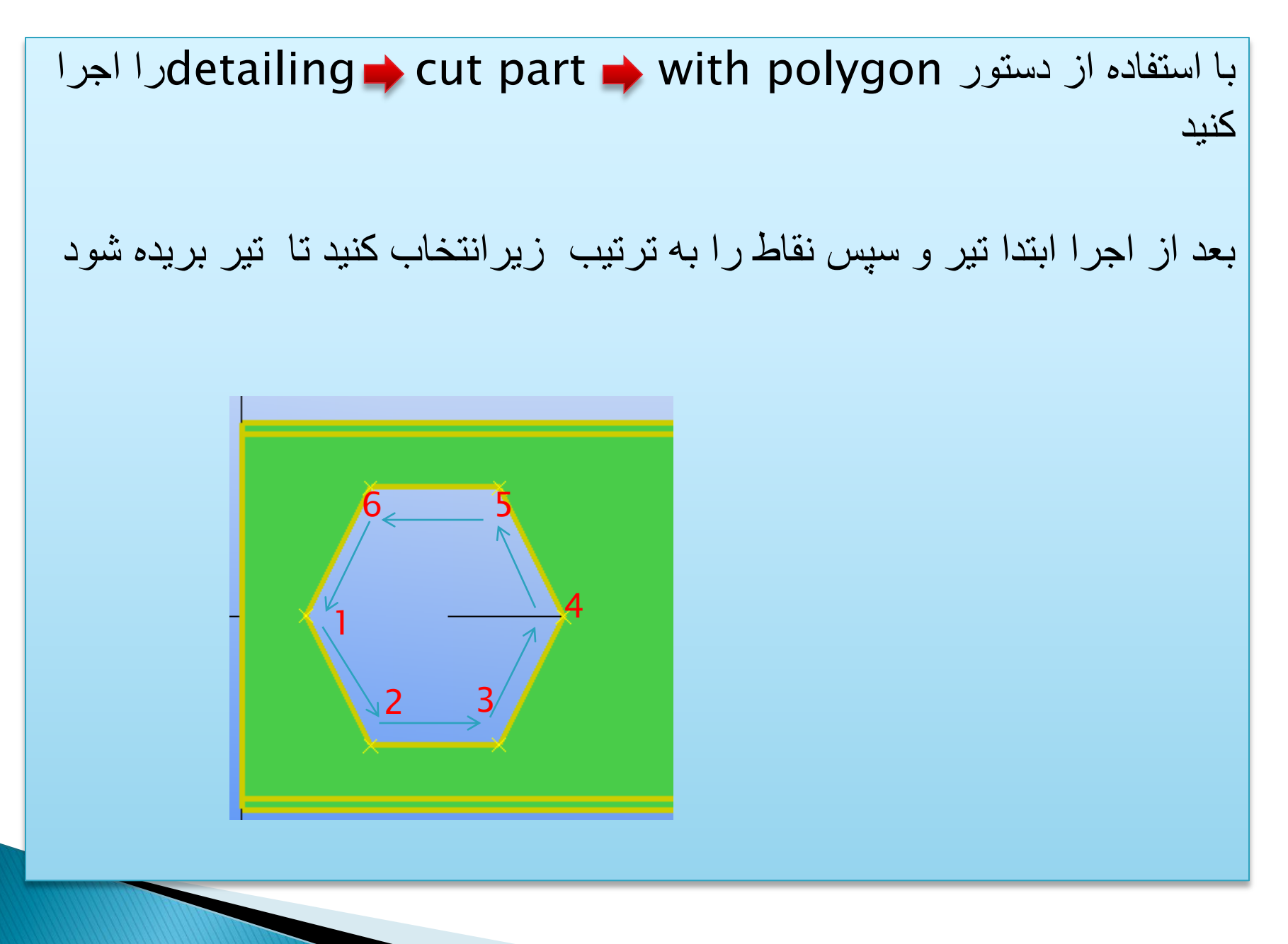

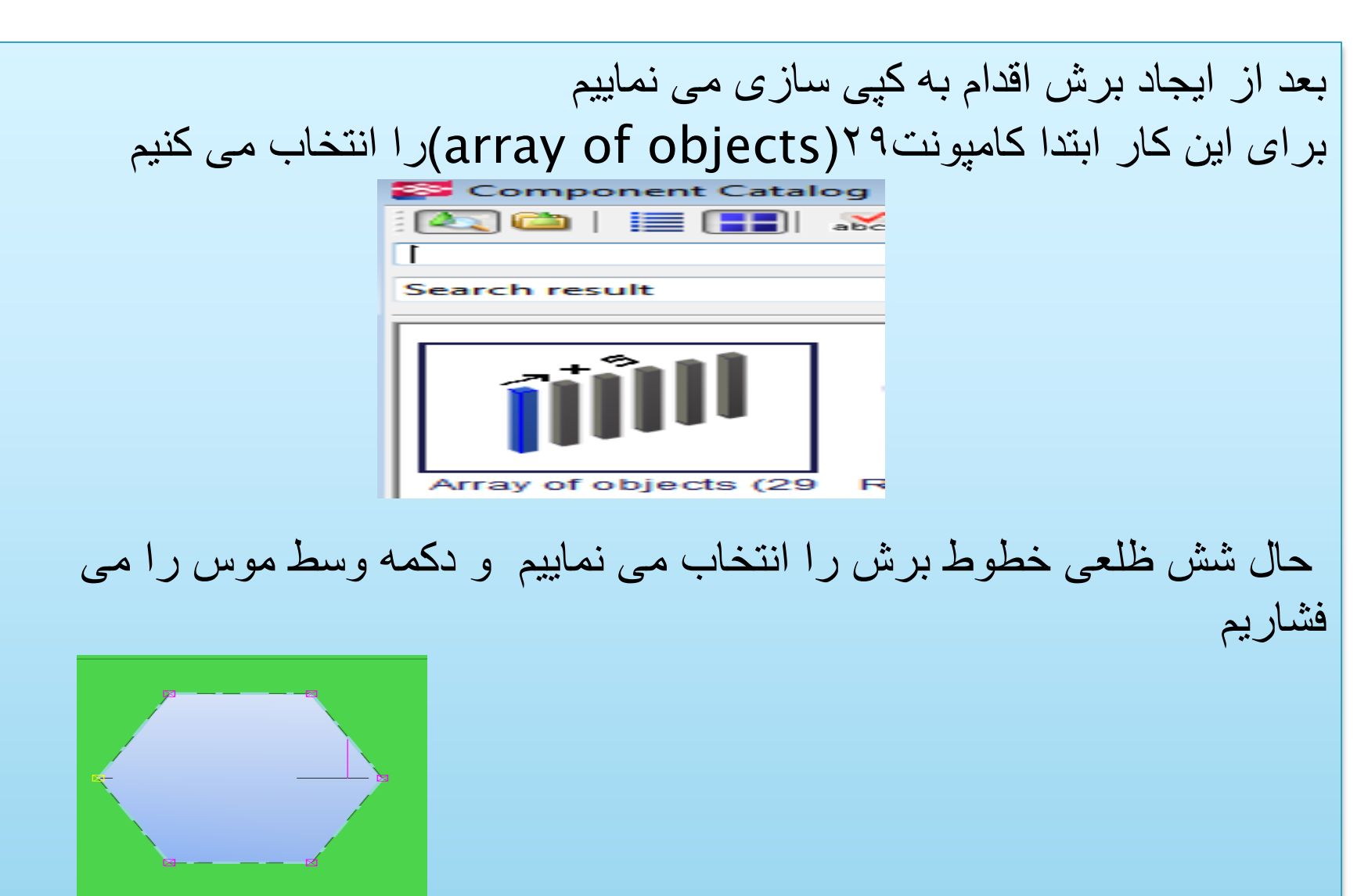

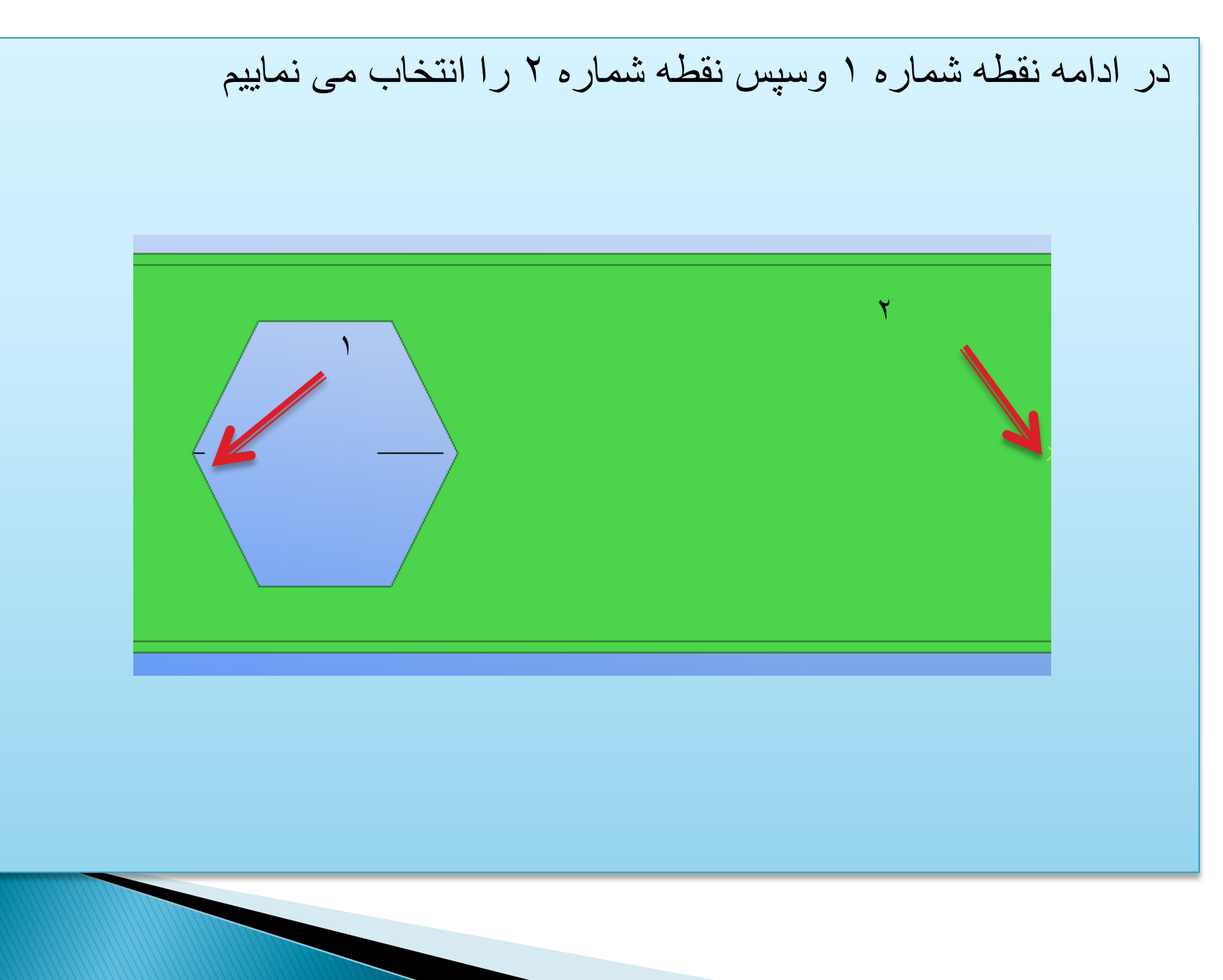

| نتیجه به شکل زیر می باشد                                             |
|----------------------------------------------------------------------|
|                                                                      |
| با دوبارکلیک کردن بر کامپونت انرا به شکل زیر تنظیم می کنیم           |
| Tekla Structures Array of objects (29)                               |
| Save Load < ExternalDesi  Save as Help                               |
| Parameters                                                           |
| Number of copies     Image: 2       Spacing values     Image: 300.00 |
|                                                                      |
| Copy to the opposite direction V No                                  |
| Start point for copying Object to be copied  Object to be copied     |
| Copy at equal distances (Ignore spacing values)                      |
| OK Apply Modify Get M / Cancel                                       |

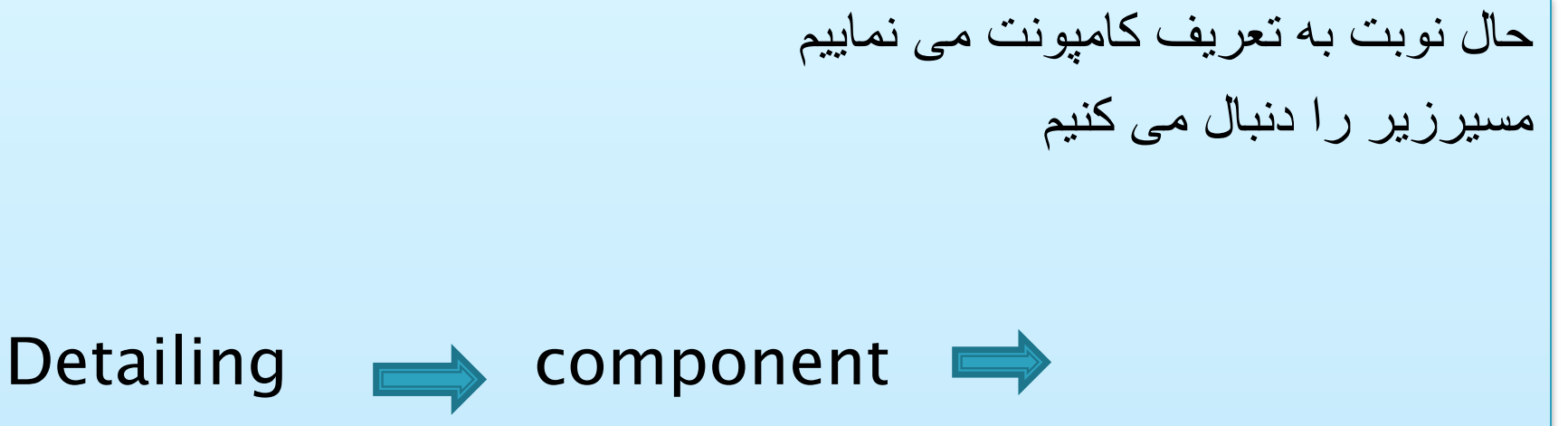

## custom component

در پنجره محاوره اي گشوده شده با توجه در ايجاد قطعه هستم Typeرا برروي partتنظيم مي كنيم ونام خاصبي را براي آن مانندCPEرا قرار مي دهيم و در در صورتي كه بخواهيم توضيحاتي به آن نسبت دهيم در Descriptionيادداشت مي نماييم و گزينه Nextرا انتخاب مي نماييم

| 🛜 Custo  | m Component Wizard - 1/3 |
|----------|--------------------------|
| Type/No  | Position Advanced        |
| Туре:    | Part 🔻                   |
| Name:    | СРЕ                      |
| Descript | ion:                     |
|          |                          |
|          | -                        |
| Compor   | nent identifier:         |
| < Back   | Next > Finish Cancel     |

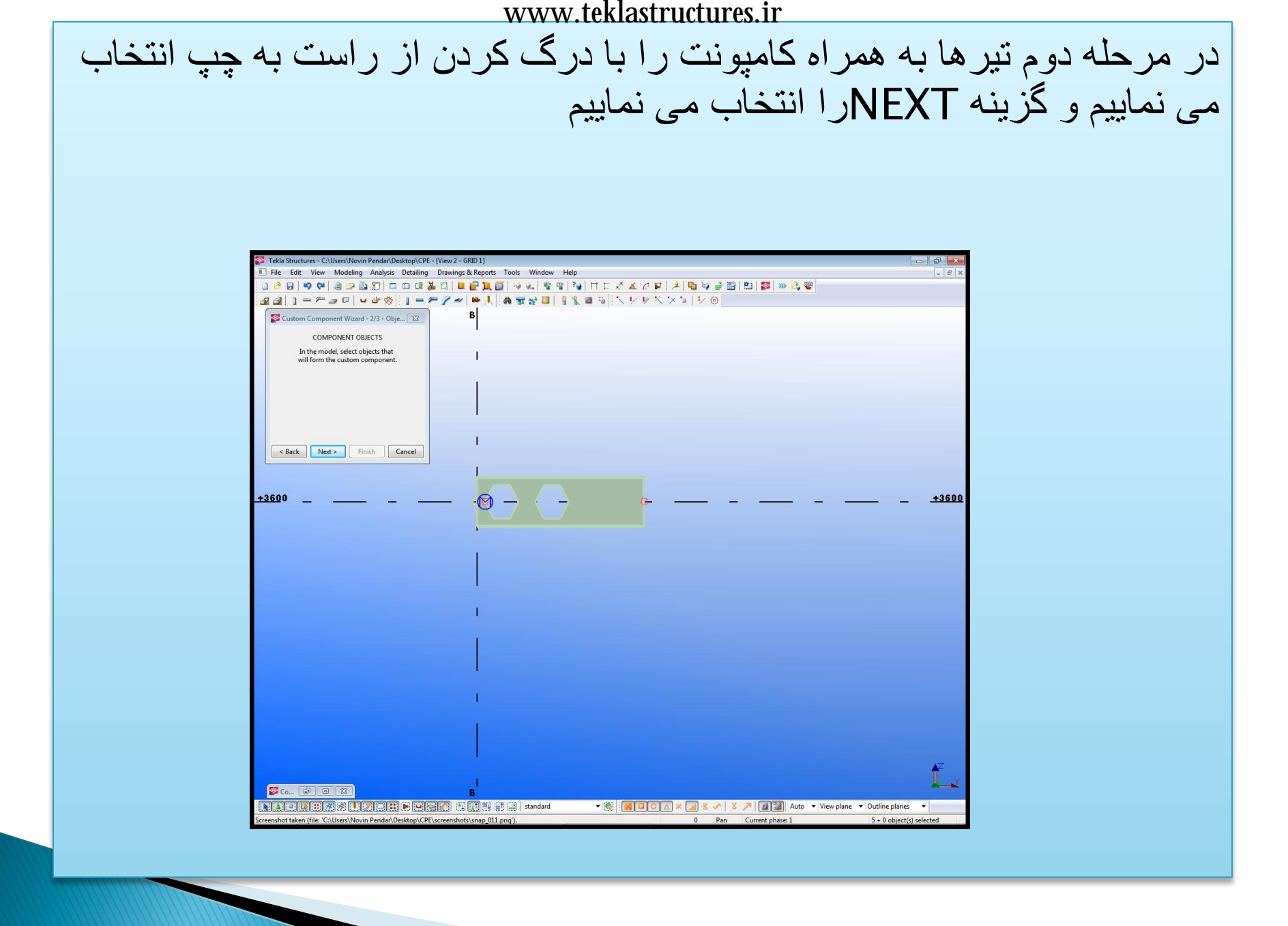

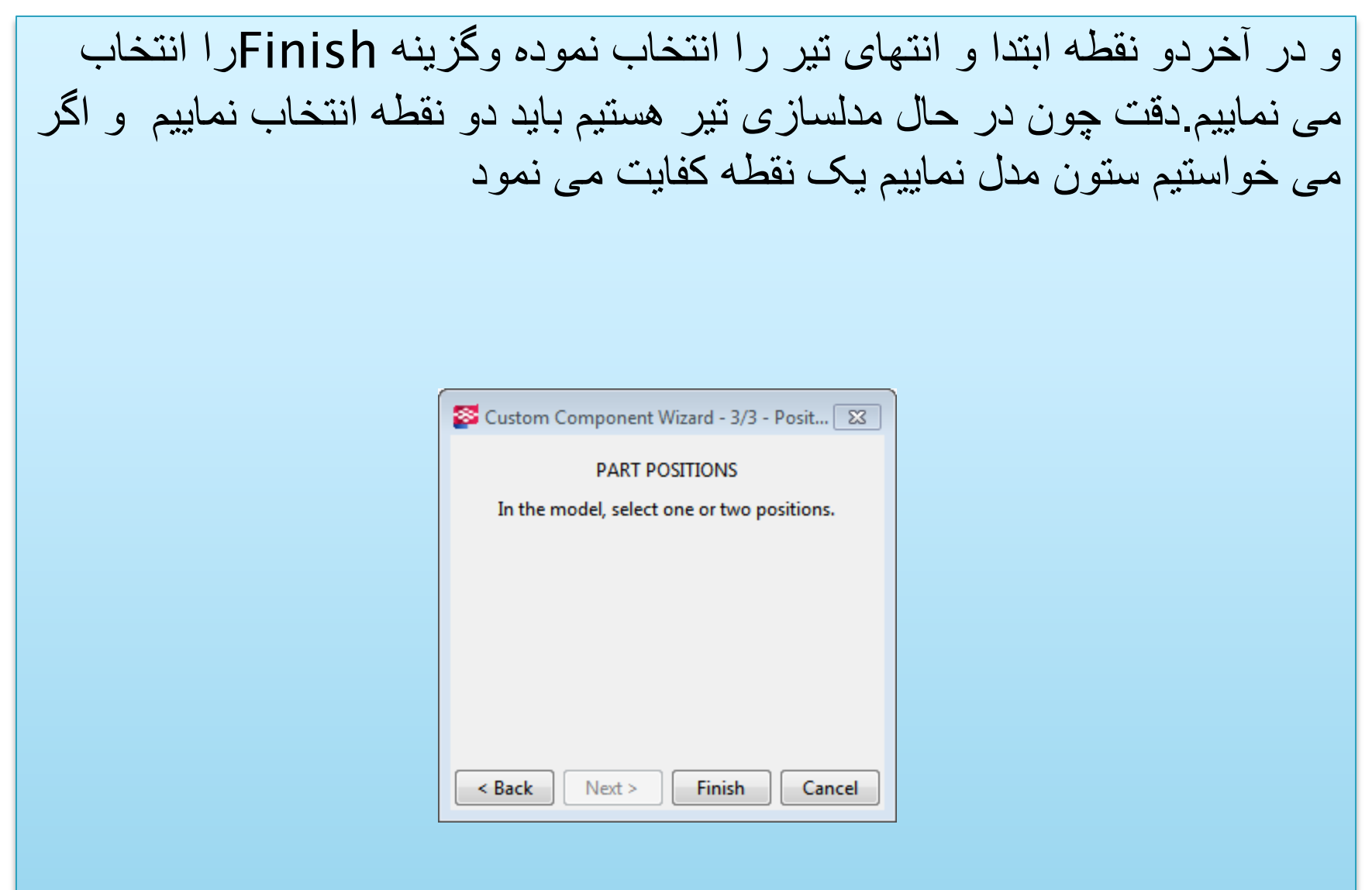

حال كامپونت توليد شده است اما هوشمند نمي باشد كه در مرحله بعدي قصد هوشمند سازی آنرا داریم در ابتدا مشخص باید نمود کدام پار امتر ها بايد هوشمند شوند ۱-هوشمند سازی طول تیر ۲-هوشمند سازی برش تیر:برش بر اساس مقطع تنظیم شود ٣-تعريف پارامتر مقاطع:بتوانيم مقاطع مختلف استفاده نماييم مانند CPE140-CPE160-CPE180-CPE200و

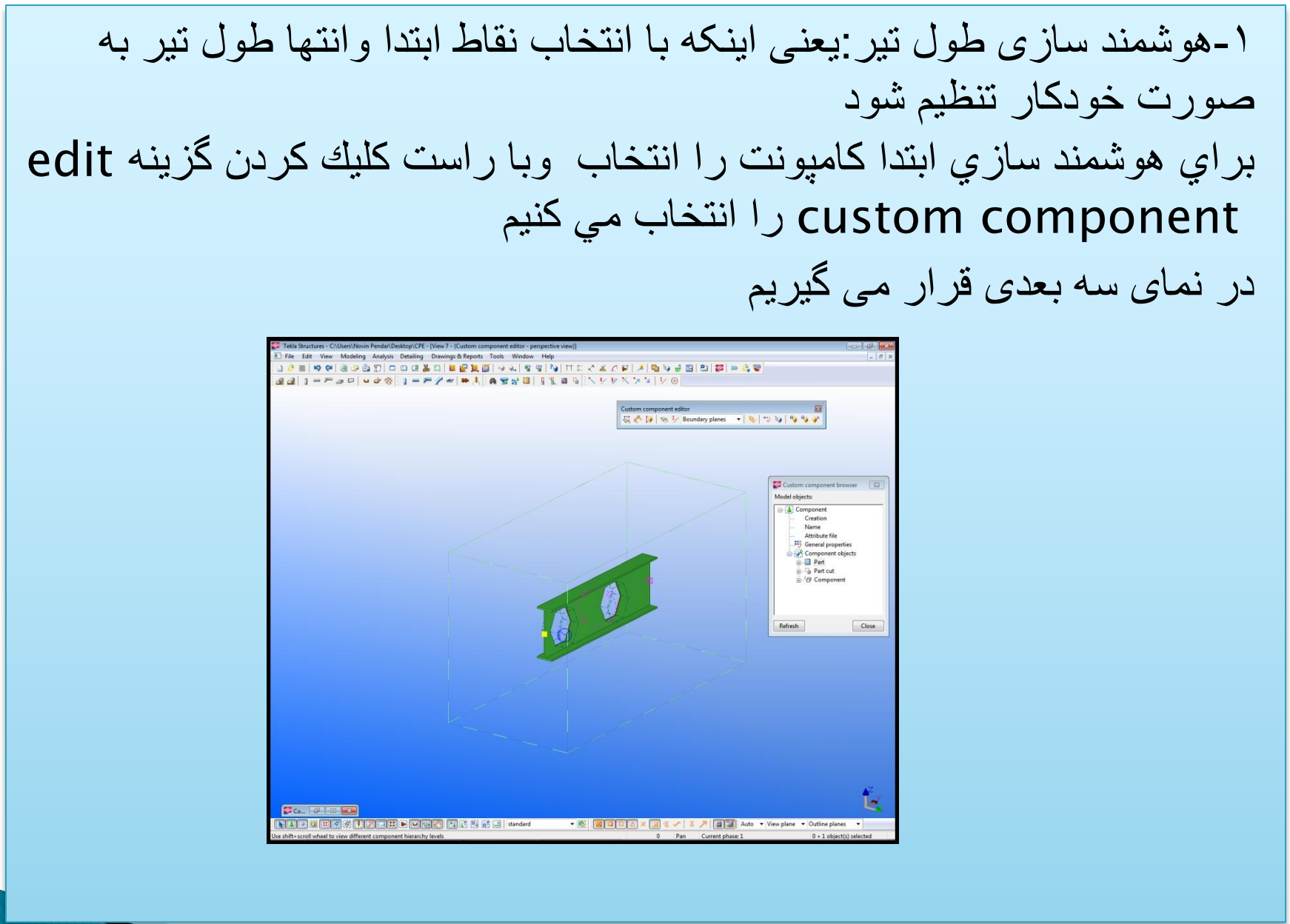

۱-هوشمند سازي طول تير

ابتدا از منوي كركره اي component planesرا انتخاب مي كنيم

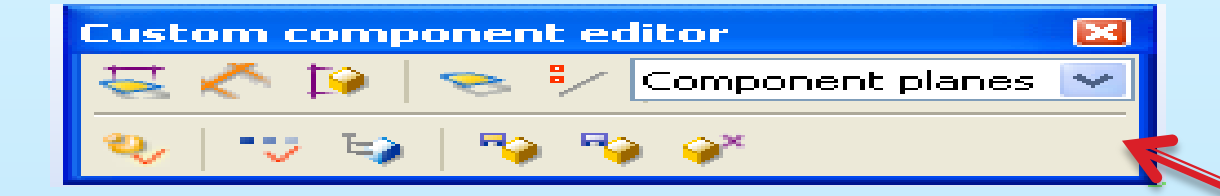

سپس نقطه مرجع ابتدا را انتخاب مي كنيم سپس با راست كليك كردن وانتخاب گزينهBind to planeرا انتخاب مي كنيم حال موس را به ابتدا پارت نزديك ميكنيم كه مشاهده مي شود به رنگ صورتي به حالت انتخاب در مي آيد حال صفحه صورتي را انتخاب مي كنيم اين كار رابراي انتهاي تير نيز انجام مي دهيم اين كار سبب مي شود كه طول تير به انتخاب نقاط ابتدايي و انتهايي وابسته شود

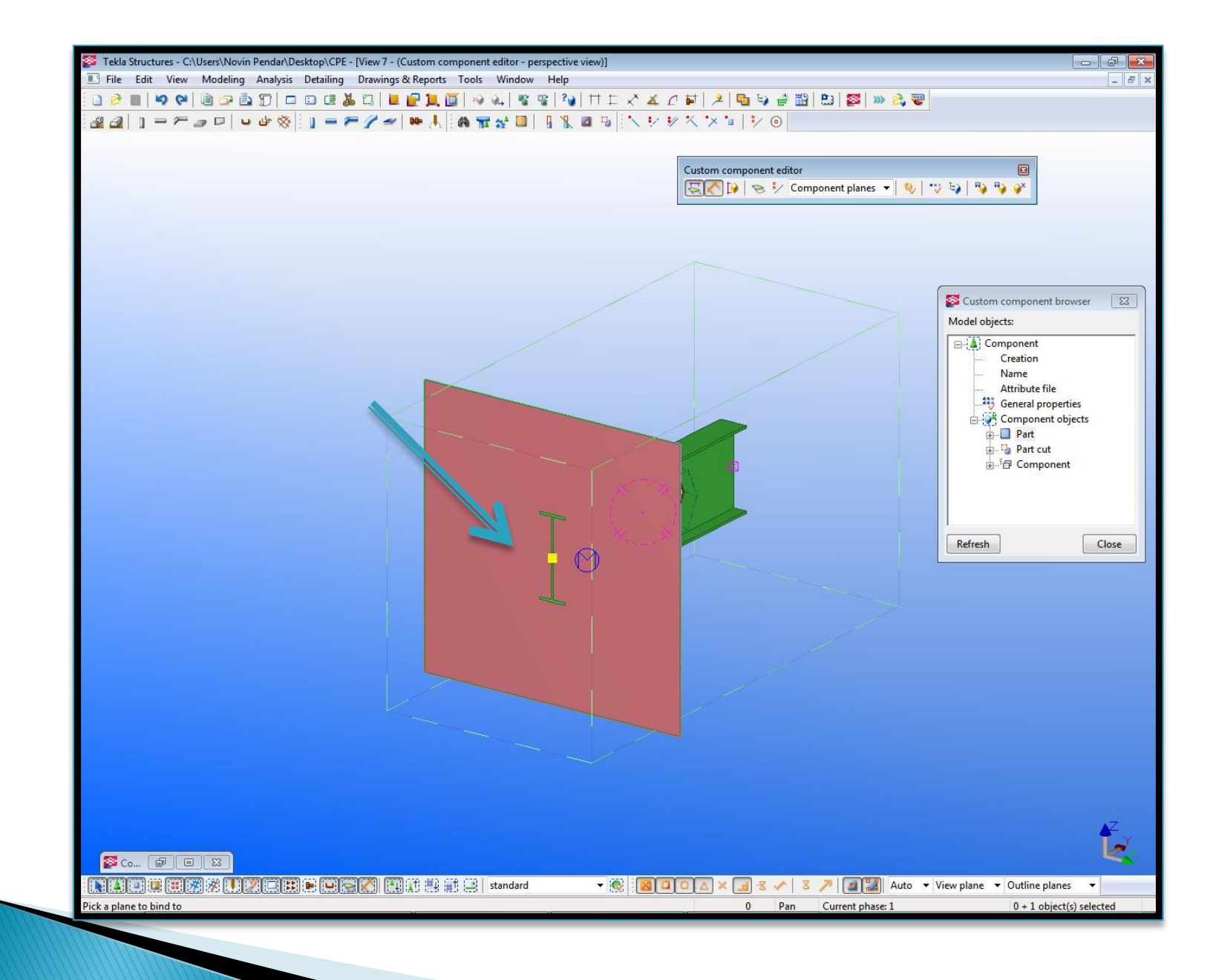

۲-هو شمند سازی بر ش تیر همانطور که در ابتدا گفته شدباید برش را طوری هوشمند نماییم که بر اساس مقطع تنظيم شود كه براى حصول اين امر ابتدا نقاط را به شرح ذيلBindمى نماييم و در بعد فواصل ایجاد شده رابه به ارتفاع تیر نسبت می دهیم نقاط5و6را به روى بال فوقانىbindمى كنيم (فاصله ايجاد شده6/ 1 ارتفاع مقطع تیر ) نقاط3و2را به روى بال تحانىbindمى كنيم (فاصله ايجاد شده6 / 1 ارتفاع مقطع تیر) نقاط4و [را به وسط تیر bindمی کنیم

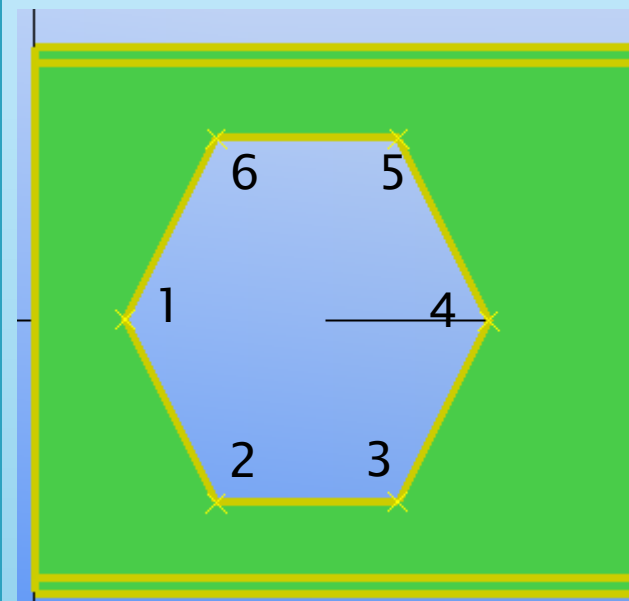

www.teklastructures.ir

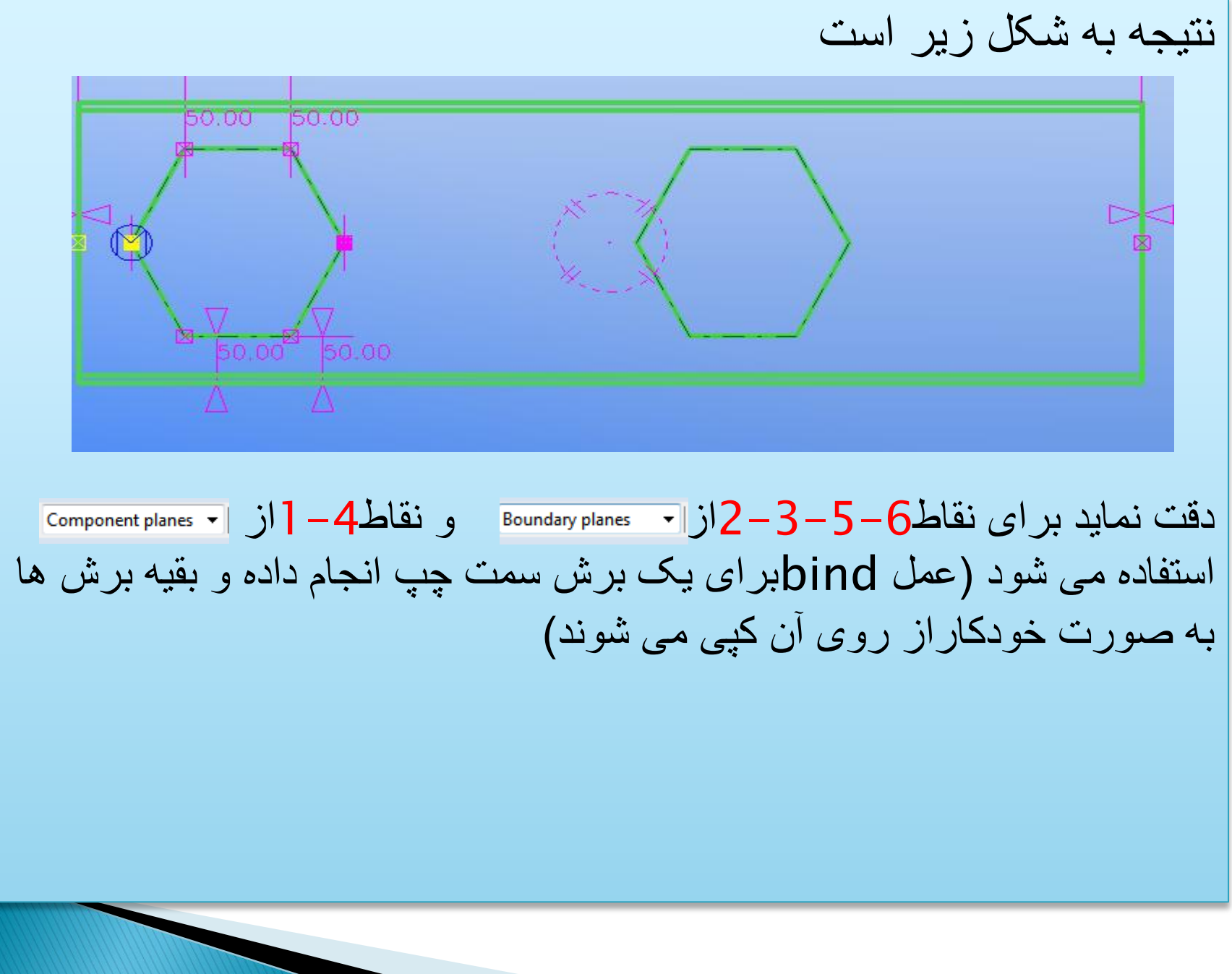

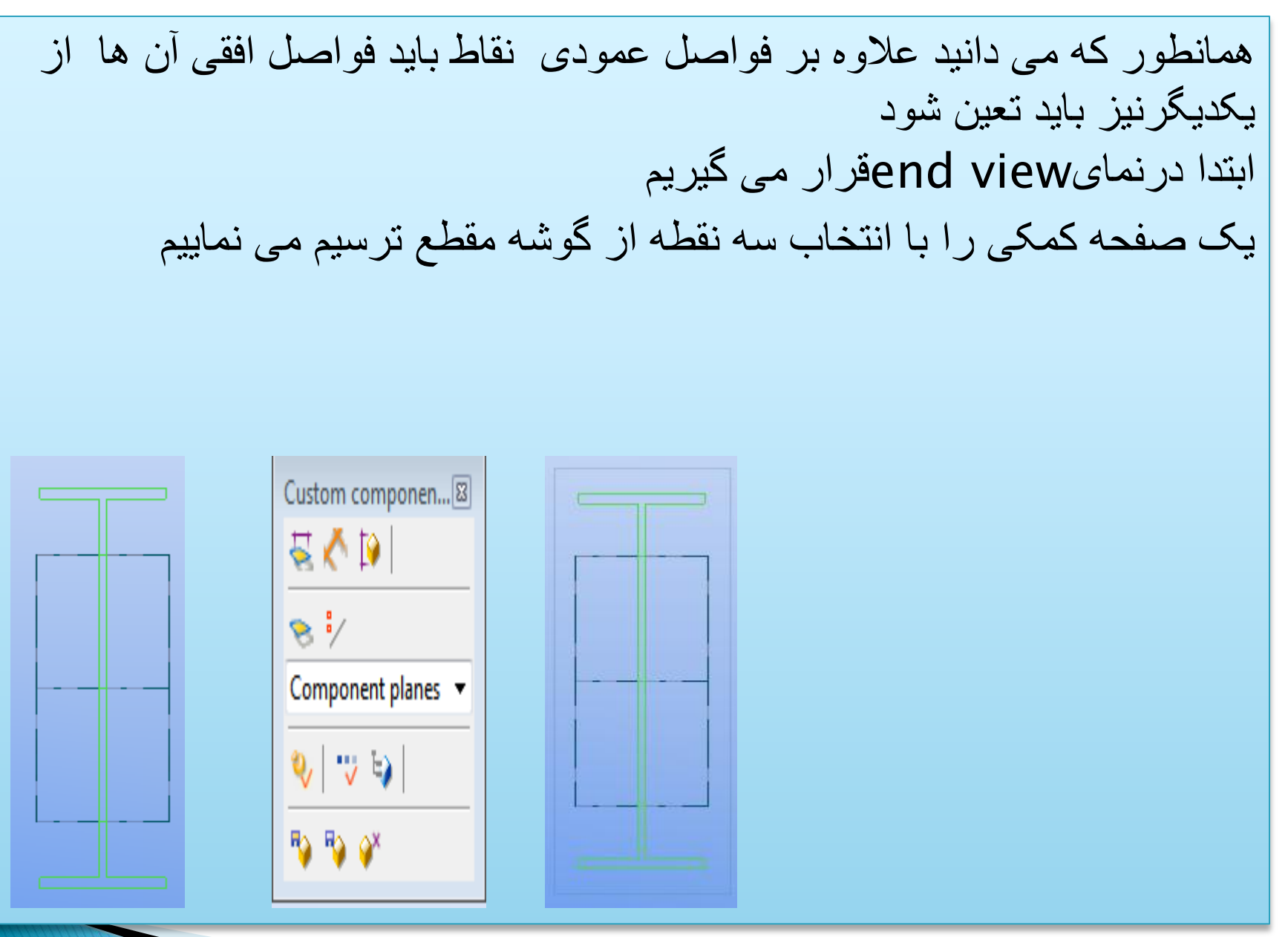

درنمایfront viewقرار می گیریم

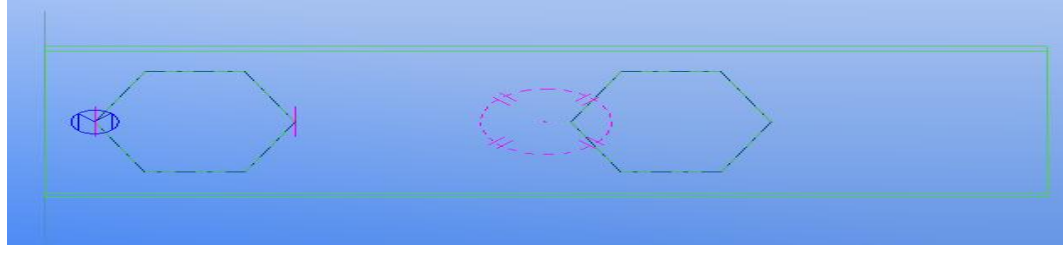

صفحه کمکی را انتخاب نمود و با عملmove آن را بروری نقطه یک منتقل می نماییم

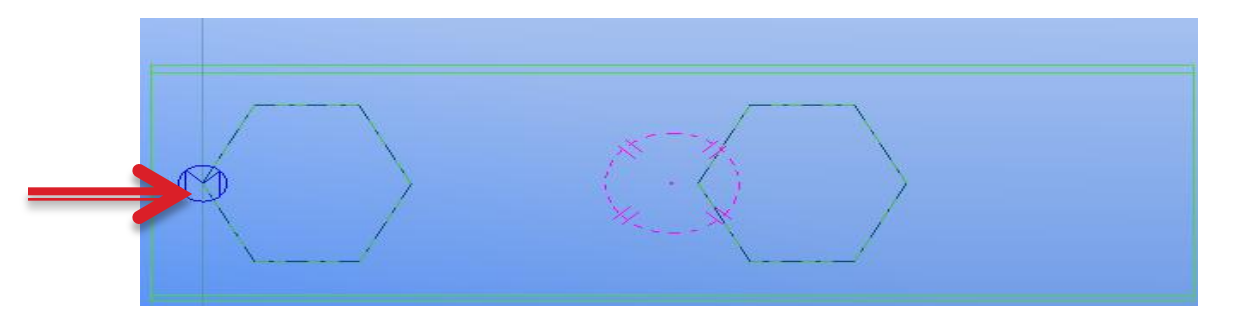

با دوبار کلیک کردن بر روی صفحه کمکی وتنظیم آن به ذیر آنرا آهنربایی می نماییم

| Seconstruction | Plane Properties        |
|----------------|-------------------------|
| ✓ Name:        | Plane                   |
| Magnetic:      | V                       |
| OK Apply       | Modify Get 🔽 / 🗖 Cancel |

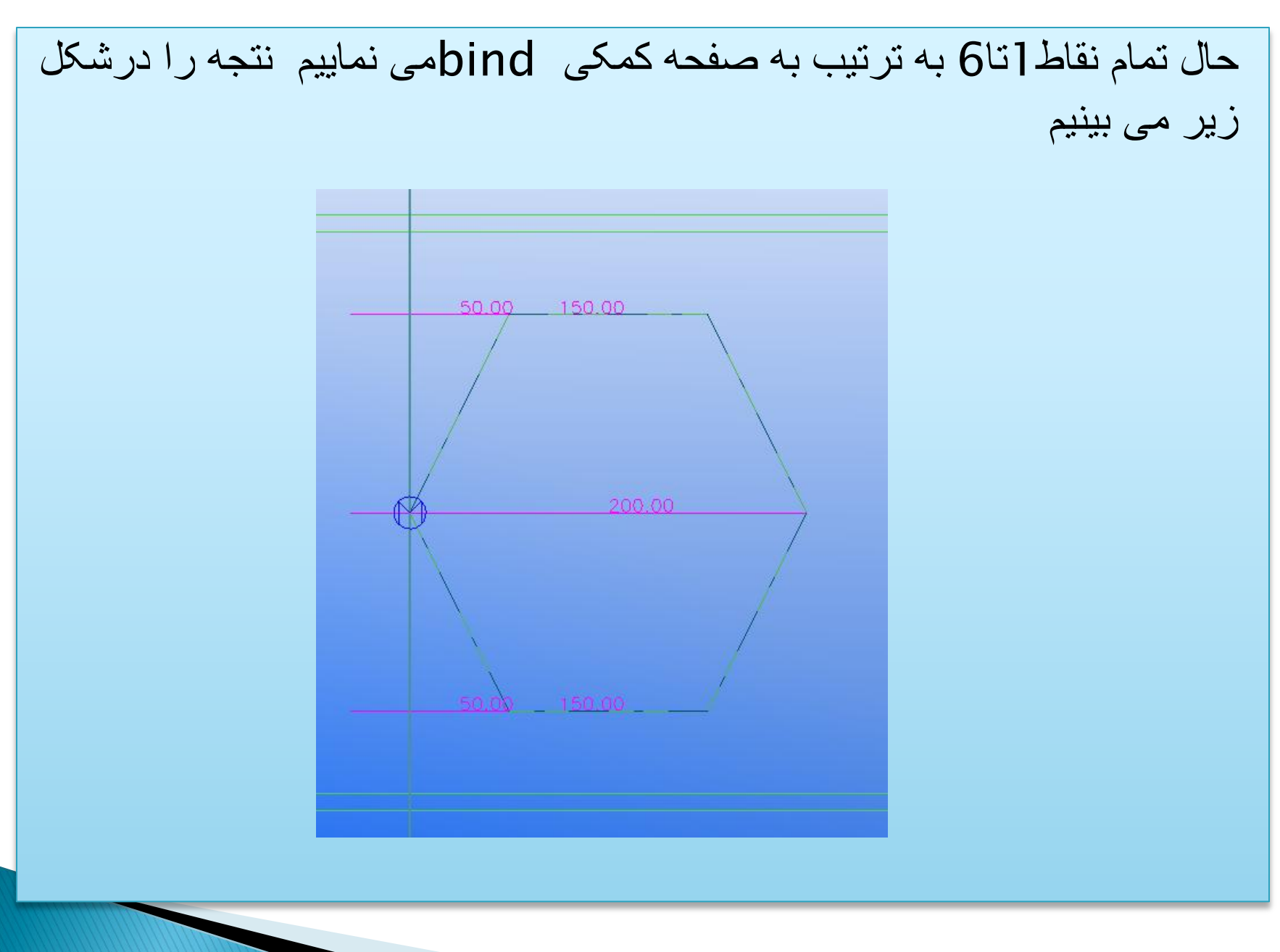

در این قسمت با انتخاب کامپونت برش و انتخاب نقاط آنرا نیز (یک نقطه

## به صفحه کمکی و نقطه دیگر را به سر تیر)bind می نماییم

حال تمامی bindها انجام شده است و باید فواصل ایجاد شده را طوری به مقطع مرتبط نمایم ابتدا مقطع را انتخاب نموده و در قسمت profile properties از زیر شاخه part بر رویheightراست کلیک می نمایم دقت نمایید دوگزینه ظاهر می شود که به تشریح آن می پردازیم Copy value:مقدار عددی را وارد مینماید و قابلیت هوشمند سازی را ندارد

Copy reference:مقدار پار امتری را وارد مینماید و قابلیت هوشمند سازی را دارد و با تغییر مقطع به صورت خودکار مقدار آن نیز تغییر می نمایید

| Search Custom component browser | 23 |
|---------------------------------|----|
| Model objects:                  |    |
| Component                       | *  |
| Creation                        |    |
| Name                            |    |
| Attribute file                  |    |
| General properties              |    |
| Component objects               |    |
| Part                            |    |
| General properties              | =  |
| User-defined attributes         |    |
| 🖃 🕁 Profile properties          |    |
| Profile name                    |    |
| Height                          |    |
| Width                           |    |
| Flange thickness 1              |    |
| Web thickness                   |    |
| Rounding radius                 |    |
| Cross section area              |    |
| Weight per unit length          |    |
| Cover area                      |    |
| Moment of inertia, x            | -  |
| Refresh                         | •  |

پنجره variables راباز می کنیم مقدار ارتفاع تیر 300می باشد بنا بر این 6 ÷ 300 = 50 200 = 300 ÷ 1.5 100 = 300 ÷ 2 مقدار 300را با راست کلیک بر رویheight از زیر شاخه profile مقدار 300را با راست کلیک بر رویphi از زیر شاخه Copy در قسمت propert در پنجره و انتخاب گزینه Copy را بدست آورده ودر فرمولهای فوق جاگذاری نموده و درپنجره فرمانهای از می دهیم

| Search Custom component browser |       |
|---------------------------------|-------|
| Model objects:                  |       |
| Component                       | *     |
| Creation                        |       |
| Name                            |       |
| Attribute file                  | =     |
| General properties              |       |
| 🖨 🚰 Component objects           |       |
| 🚊 📃 Part                        |       |
| 🖶 🤫 General properties          |       |
| 🖶 👯 User-defined attributes     |       |
| 🖃 🕂 🖶 Profile properties        |       |
| Profile name                    |       |
| Height                          | -     |
| Refresh                         | Close |

| riables           |           |                  |        |            |               |        |                     |
|-------------------|-----------|------------------|--------|------------|---------------|--------|---------------------|
| gory:             | Name Form | nula             | Value  | Value type | Variable type | Visibi | Label in dialog box |
| ponent parameters | D1 0.00   |                  | 0.00   | Length     | Distance      | Hide   | D1.BEAM.CPE         |
| el parameters     | D2 0.00   |                  | 0.00   | Length     | Distance      | Hide   | D2.BEAM.CPE         |
|                   | D3 =fP(   | Height,7965)/6   | 50.00  | Length     | Distance      | Hide   | D3.CUTPART.BE       |
|                   | D4 =fP(   | Height,7965)/6   | 50.00  | Length     | Distance      | Hide   | D4.CUTPART.BE       |
|                   | D5 =fP(   | Height,7965)/6   | 50.00  | Length     | Distance      | Hide   | D5.CUTPART.BE       |
|                   | D6 =fP(   | Height,7965)/6   | 50.00  | Length     | Distance      | Hide   | D6.CUTPART.BE       |
|                   | D7 0.00   |                  | 0.00   | Length     | Distance      | Hide   | D7.CUTPART.CPE      |
|                   | D8 0.00   |                  | 0.00   | Length     | Distance      | Hide   | D8.CUTPART.Pla      |
|                   | D9 =fP(   | Height,7965)/6   | 50.00  | Length     | Distance      | Hide   | D9.CUTPART.Pla      |
|                   | D10 =fP(  | Height,7965)/2   | 150.00 | Length     | Distance      | Hide   | D10.CUTPART.PI      |
|                   | D11 =fP(  | Height,7965)/1.5 | 200.00 | Length     | Distance      | Hide   | D11.CUTPART.PI      |
|                   | D12 =fP(  | Height,7965)/2   | 150.00 | Length     | Distance      | Hide   | D12.CUTPART.PI      |
|                   | D13 =fP(  | Height,7965)/6   | 50.00  | Length     | Distance      | Hide   | D13.CUTPART.PI      |
|                   | D14 0.00  |                  | 0.00   | Length     | Distance      | Hide   | D14.9000029.Plane   |
|                   | D15 0.00  |                  | 0.00   | Length     | Distance      | Hide   | D15.9000029.BEA     |
|                   |           |                  |        |            |               |        |                     |
|                   | Add       | Delete           |        |            |               |        |                     |
|                   |           |                  |        |            |               |        |                     |

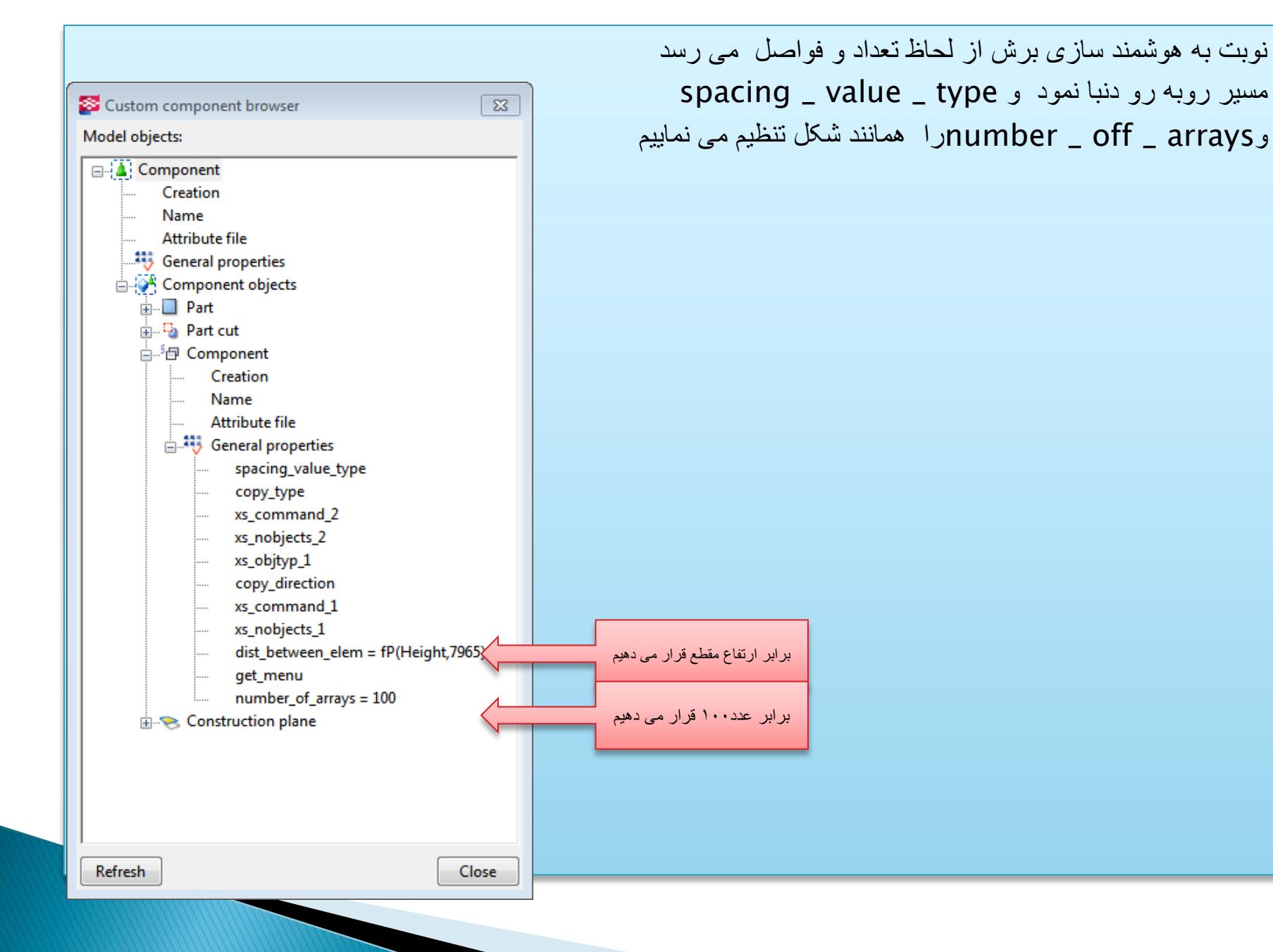

## حال با استفاده از دكمه addيك پارامتر به پنجره variableاضافه مي كنيم(اين پارامتر جهت تعريف مقطع مي باشد كه پس از تنظيم به شكل زير مي باشد)

#### S Variables

| Category:            | Name | Formula              | Value  | Value type | Variable type | Visibi | Label in dialog box |
|----------------------|------|----------------------|--------|------------|---------------|--------|---------------------|
| Component parameters | D1   | 0.00                 | 0.00   | Length     | Distance      | Hide   | D1.BEAM.CPE         |
| Model parameters     | D2   | 0.00                 | 0.00   | Length     | Distance      | Hide   | D2.BEAM.CPE         |
|                      | D3   | =fP(Height,7965)/6   | 50.00  | Length     | Distance      | Hide   | D3.CUTPART.BE       |
|                      | D4   | =fP(Height,7965)/6   | 50.00  | Length     | Distance      | Hide   | D4.CUTPART.BE       |
|                      | D5   | =fP(Height,7965)/6   | 50.00  | Length     | Distance      | Hide   | D5.CUTPART.BE       |
|                      | D6   | =fP(Height,7965)/6   | 50.00  | Length     | Distance      | Hide   | D6.CUTPART.BE       |
|                      | D7   | 0.00                 | 0.00   | Length     | Distance      | Hide   | D7.CUTPART.CPE      |
|                      | D8   | 0.00                 | 0.00   | Length     | Distance      | Hide   | D8.CUTPART.Pla      |
|                      | D9   | =fP(Height,7965)/6   | 50.00  | Length     | Distance      | Hide   | D9.CUTPART.Pla      |
|                      | D10  | =fP(Height,7965)/2   | 150.00 | Length     | Distance      | Hide   | D10.CUTPART.PI      |
|                      | D11  | =fP(Height,7965)/1.5 | 200.00 | Length     | Distance      | Hide   | D11.CUTPART.PI      |
|                      | D12  | =fP(Height,7965)/2   | 150.00 | Length     | Distance      | Hide   | D12.CUTPART.PI      |
|                      | D13  | =fP(Height,7965)/6   | 50.00  | Length     | Distance      | Hide   | D13.CUTPART.PI      |
|                      | D14  | 0.00                 | 0.00   | Length     | Distance      | Hide   | D14.9000029.Plane   |
|                      | D15  | 0.00                 | 0.00   | Length     | Distance      | Hide   | D15.9000029.BEA     |
|                      | P1   | CPE200               | CPE200 | Profile    | Parameter     | Show   | CPE                 |
|                      |      |                      |        |            |               |        |                     |
|                      |      |                      |        |            |               |        |                     |
|                      |      |                      |        |            |               |        |                     |
|                      | Add  | Delete               |        |            |               |        |                     |

Close

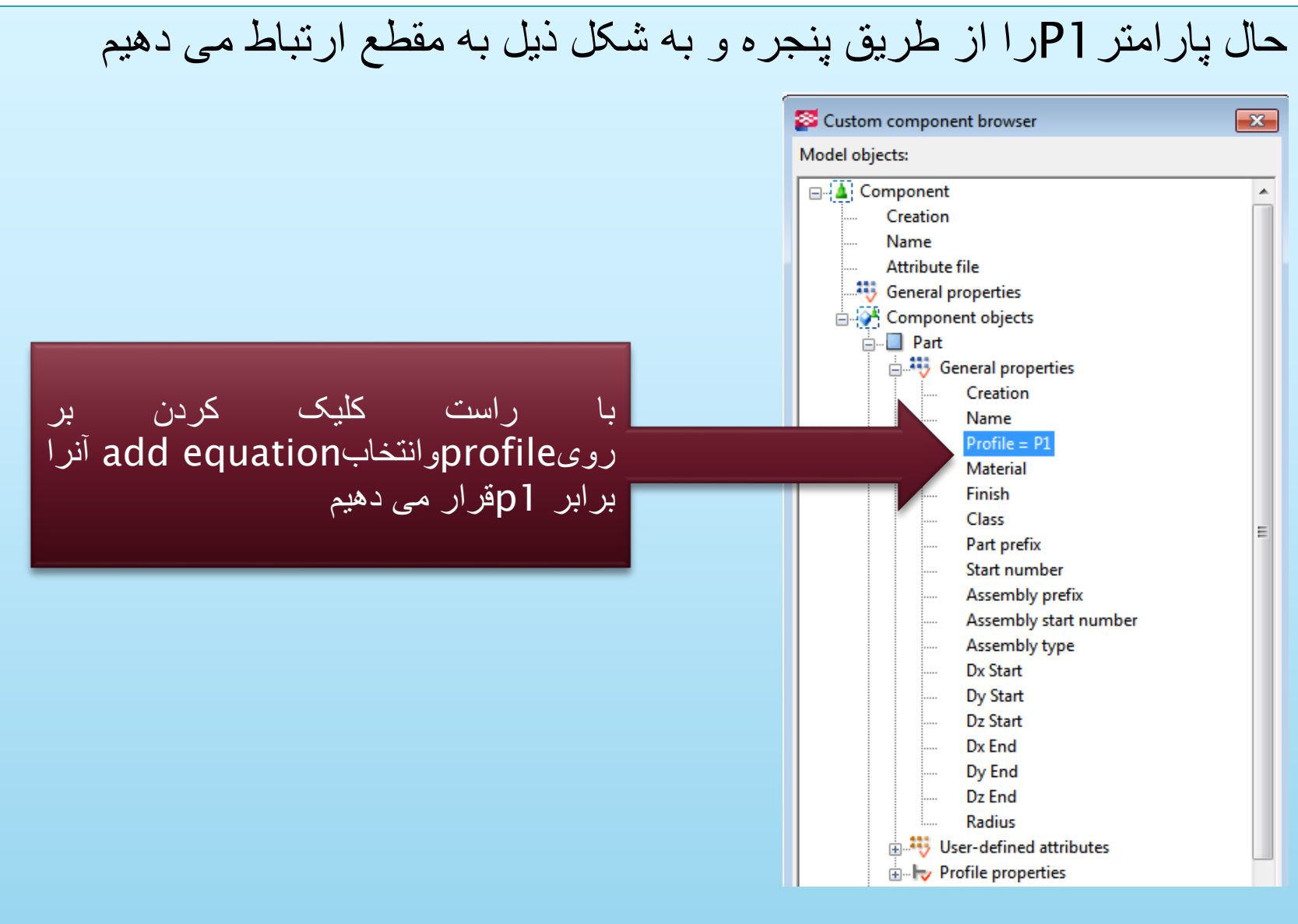

![](_page_34_Picture_1.jpeg)

| حال كامپونت هوشمند شده است ودر صورتي كه بر روى أن كليك كنيد به شكل         |
|----------------------------------------------------------------------------|
| زير ظاهر مي شود وبراي استفاده از أن فقط مقطع را معرفي نموده و به راحتي     |
| از آن استفاده نمود و در صورتی که از گزینه Select objects in                |
| component (انتخاب اجزای کامپونت) می توان به راحتی مشخصات از                |
| جمله متربال شمار ه گذاری و را تغیر داد                                     |
|                                                                            |
| Tekla Structures CPE (1)                                                   |
| Save     Load     < ExternalDesign >      Save as       ignore other types |
| Parameters 1     Position       CPE     Image: CPE200]                     |
|                                                                            |
|                                                                            |
| OK Apply Modify Get F/T Cancel                                             |
|                                                                            |
|                                                                            |
|                                                                            |
|                                                                            |
|                                                                            |
|                                                                            |
|                                                                            |

![](_page_36_Figure_1.jpeg)